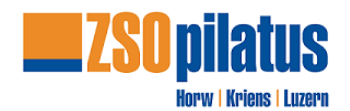

# <u>Anleitung – SBB "Coupon" mittels Smartphone App</u>

Diese Anleitung erklärt den Kauf der Fahrkarte mittels SBB Coupon Code für die ZSOpilatus. Voraussetzungen:

- 1. Der SBB Coupon-Code kann über die Smartphone App "**SBB-Mobile**" eingelöst werden.
- 2. Du musst **zwingend** über ein **Swisspass-Account** verfügen und entsprechend eingeloggt sein, um eine Fahrkarte kostenlos mit dem Coupon Code beziehen zu können.
- 3. Auswahl Halbtax ist zwingend. Dienstaufgebot gilt als Halbtax.

## 1 Verbindung wählen

Verbindung, Datum und Zeitwählen. Anschließend "Billette ab CHF x.xx" anwählen.

| 11:31 56 53)<br>< Verbindungen +++++++++++++++++++++++++++++++++++                                                                                                    |
|----------------------------------------------------------------------------------------------------|
| Obernau, Dorf<br>Via                                                                                                    |
| © Luzern, Paulusplatz                                                                                                    |
| Mo. 08.01.   07:15 ab 🕒 😤                                                                                                    |
| Montag 08.01.2024<br>B 1 Richtung Ebikon, Fildern<br>07:19 • 07:34<br>15 min                                                                                                    |
| 11:31 🗤 56 🖼                                                                                                    |
| 08.01.2024, 15 min                                                                                                    |
| 07:19 • 07:34<br>+ Reise speichern :                                                                                                    |
| 07:19 • 07:34<br>+ Reise speichern :<br>07:19 • Obernau, Dorf<br>B 1<br>Richtung Ebikon, Fildern<br>NF<br>07:34 • Luzern, Paulusplatz                                                           |
| 07:19 07:34<br>+ Reise speichern :<br>07:19 Obernau, Dorf<br>B 1<br>Richtung Ebikon, Fildern<br>NF<br>07:34 Luzern, Paulusplatz<br>Legende<br>NF Niederflureinstieg<br>Alle Angaben ohne Gewähr |

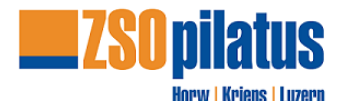

#### 2 Abonnement

Hin- und Rückfahrt wählen und 2. Klasse wählen

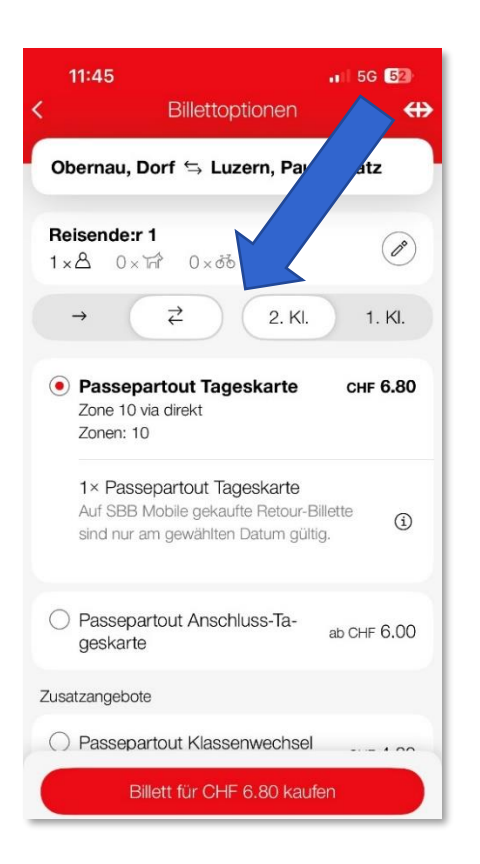

## 3 Promo-Code / Coupon-Code einlösen

Zum Button Coupon einlösen, bitte runterscrollen. Coupon-Code laut Dienstaufgebot eintragen. Coupon überprüfen.

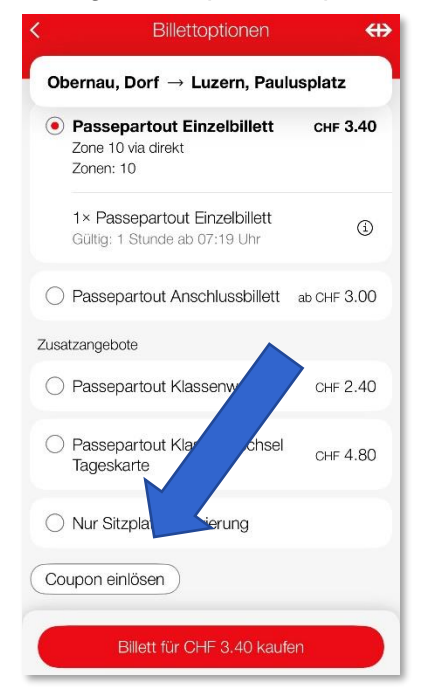

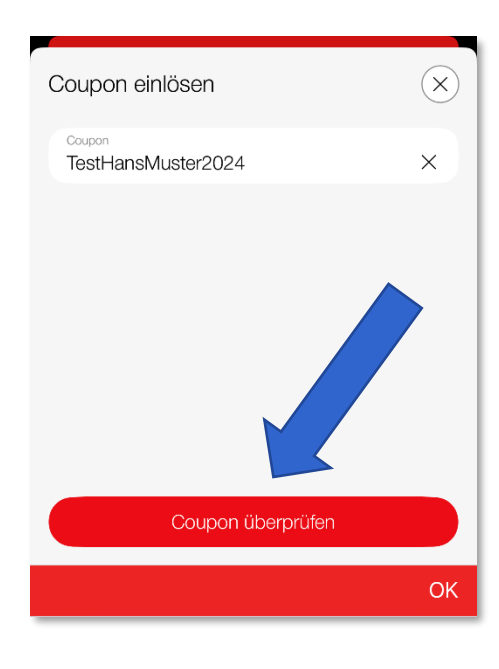

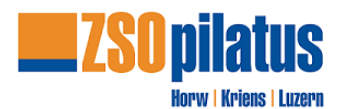

### 4 Billett für CHF 0.00 kaufen

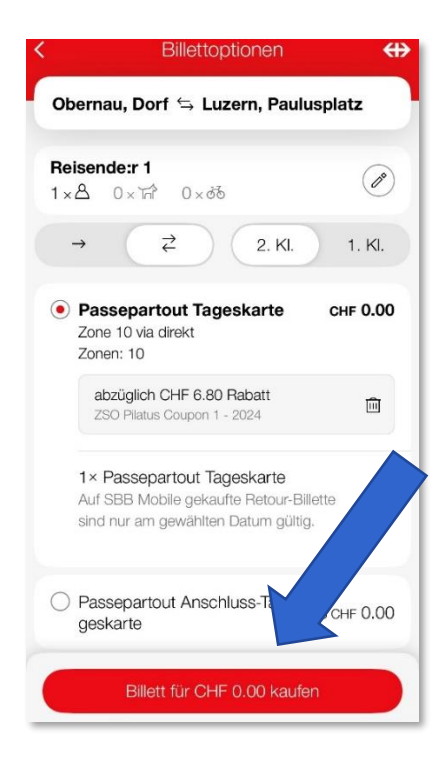

#### 5 Kauf bestätigen

Fahrkarte wird generiert. ACHTUNG: Dienstaufgebot gilt als Halbtax und muss bei der Fahrt mitgeführt werden.

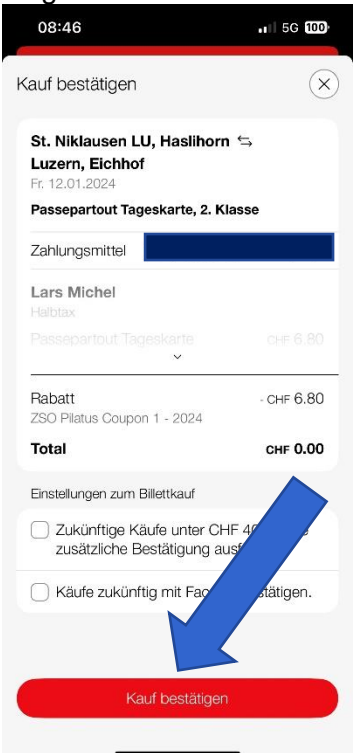

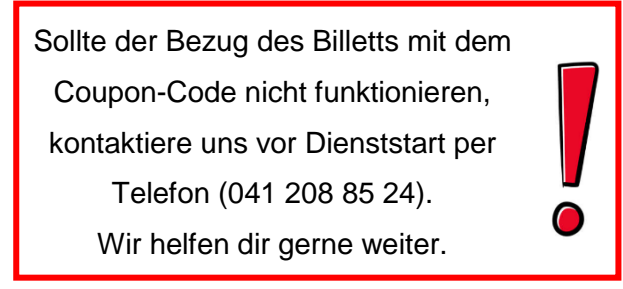